## راهنمای ثبت پایانه فروش (دستگاه کارتخوان)

در درگاه :My.tax.gov.ir

## ثبت پایانه فروشگاهی (دستگاه کارتخوان)

درصفحه اصلی برروی قسمت پایانه های فروش (فلش۲)کلیک نموده وارد صفحه اطلاعات پایانه فروش شود.

| ی کارتایل<br>ونده های تحویلی در<br>دن | ه<br>تعداد برگه های کارتایل تعداد برگه ه<br>ایلاغ ویزه بیرونده های ایلاغ ویزه بر<br>مشارکت انفراد | ۲<br>تعداد برونده های<br>انفرادی | ه<br>تعداد پرونده های<br>مشارکت | ۲<br>داد پایانه های فروش<br>م |
|---------------------------------------|---------------------------------------------------------------------------------------------------|----------------------------------|---------------------------------|-------------------------------|
| پرونده های ارزش افزوده                | یرونده های الکترونیک                                                                              |                                  | بزان بدهی تا کنون ۰ ریال        | - / \                         |
| كارتابل ابلاغ الكترونيك               | استعلام ممنوع الخروجى                                                                             | 4 6                              |                                 | 7 Г                           |
| اظهارتامه های درآمد                   | پرداخت قبض های مالیات                                                                             |                                  |                                 |                               |
|                                       | فعال سازی ابلاغ الکترونیک                                                                         |                                  |                                 |                               |
|                                       | آخرين اخبار مالياتى                                                                               | 1                                |                                 |                               |
| مسکونی خالی و خانه ها و خوذروهای گران | <ul> <li>عزم جدی دولت برای اخذ مالیات از واحدهای<br/>قیمت:</li> </ul>                             | <u> </u>                         |                                 | )—                            |
| 10                                    | • تمدید سه ماهه مهلت اعتراض به اوراق مالیات                                                       |                                  |                                 |                               |
| رعایت عدالت و رضایت حداکثری مودیان:   | <ul> <li>حرکت به سمت هوشمندسازی نظام مالیاتی، ر</li> </ul>                                        |                                  |                                 |                               |
| نه های قروشگاهی:                      | <ul> <li>بهره مندی مودیان از مزایای متعدد قانون پایا</li> </ul>                                   |                                  |                                 |                               |
| الياتى:                               | <ul> <li>تحقق عدالت مالیاتی یا هوشمندسازی نظام م</li> </ul>                                       |                                  |                                 |                               |
| ای اجرای قانون پایانه های فروشگاهی:   | <ul> <li>فراخوان همکاری آزمایشگاه های ذی صلاح بر</li> </ul>                                       |                                  |                                 |                               |

موارد مورد توجه دراین صفحه شرکت پرداخت(دایره۱)شماره پایانه (دایره۲)وکدرهگیری مالیاتی(دایره۳).

| _                   |                 |                      |                 |
|---------------------|-----------------|----------------------|-----------------|
| پذیرنده فروشگاهی: 🗨 |                 | کد پذیرنده فروشگاهی: |                 |
| سوبيج پرداخت:       |                 | کد سوییچ پرداخت:     |                 |
| ماره پایانه:        | ۲C              | شماره پایانه:        |                 |
| کسب کار / تجاری:    | -               | نام کسب کار / تجاری: | (Individual)    |
| رهگیری ثبت نام:     | ۳C              | کد پستی:             |                 |
| د                   | درخواست غيرفعال |                      | درخواست غيرفعال |
| الصاق به پرونده     | سازى            | الصاق به پرونده      | ا سازى          |

جهت الصاق به پرونده برروی دکمه الصاق پرونده(فلش۲-۲)کلیک وپس ازآن پنجره الصاق باز،حاوی اطلاعات(کارتخوان) به همراه شماره پایانه ولیست پرونده ها از جمله کدرهگیری،کدپستی،و...می باشدوپس ازمطابقت (خصوصا کدپستی)برروی دکمه الصاق (دایره قرمز)

| نت الكترونيكي | ن دستگاه کارتخوان بانکی و یا درگاه پرداخ | نده های الکترونیک جهت الصاؤ      | ليست پروا                    |
|---------------|------------------------------------------|----------------------------------|------------------------------|
| شعبه          | نام کسب کار                              | کد پستی                          | کد رهگیری                    |
| شعيه ندارد    | ~                                        |                                  | _                            |
| -             | اندیشه چهل و نهم کوچه میرحیدر 3          | آمل - شهر آمل - مرکزی بازار کوچه | رس: استان مازندران - شهرستان |

درصورت مغايرت با فشردن دكمه تغيير پرونده نسبت به اصلاح اقدام ، پس ازمشاهده ليست وعدم مغايرت بازدن دكمه

تاييدنهايي نموده.

| تاييد نهايي | اطلاعات پایانه های فروش                                              |
|-------------|----------------------------------------------------------------------|
|             | دستگاه های کارتخوان بانکی و یا درگاه های پرداخت الکترونیکی الصاق شده |
|             | ستگاه/درگاه مرتبط با شرکت پرداخت الکترونیک                           |
|             | کد پذیرنده فروشگاهی:                                                 |
|             | كد سوييج پرداخت:                                                     |
|             | شماره پایانه:                                                        |
|             | نام کسب کار / تجاری:                                                 |
|             | کد رهگیری ثبت نام:                                                   |
|             | تغيير پرونده                                                         |

لازم به ذکراست پس از تاییدنهایی هیچ گونه اصلاح و ویرایش ازطریق درگاه حاضرمقدور نبوده

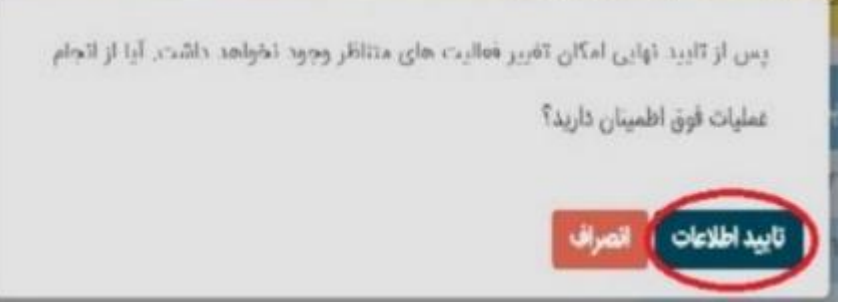

\*درمواردذیل ضروری است با ارائه دهنده کار تخوان خود تماس گرفته:

-هرگونه ابهام در تعداددستگاه های کار تخوان وکار تخوان هایی که دراختیار شمانمی باشد( قابل مشاهده در پور تابل).

-کارتخوان هایی که عودت داده شده ولی همچنان درصفحه پورتال خود مشاهده می کنید.

\*\*درصورت هر گونه ابهام درمورد پرونده های مالیاتی که درپورتال خودمشاهده به حوزه مالیاتی منطقه خود مراجعه ونسبت به پیگیری آن اقدام.

<u>پايان</u>

انجمن صنفي كارفرمايي نمايندگان بيمه ايران خراسان رضوي